| Stevne:           | Kvalifiseringsstevne                   |                         |    |                    |         |
|-------------------|----------------------------------------|-------------------------|----|--------------------|---------|
| Stevnested:       | Bislett                                |                         |    |                    |         |
| Stevnedato:       | 24.6.2015                              | <dato til=""></dato>    |    |                    |         |
| Arrangør:         | IL Tyrving                             |                         |    |                    |         |
| Kontaktperson:    | Jo Nesse                               |                         |    |                    |         |
| Erklæring*:       | J                                      |                         |    |                    |         |
| Telefon:          | 92699045                               |                         |    |                    |         |
| Epost:            | jo.nesse@storebrand.no                 |                         |    |                    |         |
| Utendørs:         | j                                      |                         |    |                    |         |
| Kommentar:        | Til dels kraftig regnsvær under løpene |                         |    |                    |         |
| Resultatliste:    | 24.6.2015                              |                         |    |                    |         |
| <klasse></klasse> | 800 meter                              |                         |    |                    |         |
|                   | 1                                      | Elias Ottosen           | 93 | Ullensaker/Kisa IL | 1:55.75 |
|                   | 2                                      | Kristian Skage Norlund  | 99 | Trones IL          | 1:56.11 |
|                   | 3                                      | Vetle Storvik           | 99 | Nittedal IL        | 2:02.42 |
|                   | 4                                      | Mathias Lange           | 00 | Nittedal IL        | 2:18.37 |
|                   |                                        |                         |    |                    |         |
|                   | 3000 meter                             |                         |    |                    |         |
|                   | 1                                      | John D. Hansen          | 86 | Asker SK           | 8:45.32 |
|                   | 2                                      | Harald Østberg Amundsen | 98 | IL Tyrving         | 8:48.40 |
|                   | 3                                      | Kristian Monsen         | 77 | Ullensaker/Kisa IL | 8:55.52 |
|                   | 4                                      | Endre Wigaard           | 96 | IL i BUL           | 9:05.89 |
|                   | 5                                      | Martin Berntzen Engevik | 00 | Nittedal IL        | 9:13.81 |

\* Kontaktpersonen innestår for at alle konkurranseregler er fulgt og at alle dommere har autorisasjon. Eventuelle avvik fra konkurransereglene er ført opp i resultatlisten

## Veiledning til bruk av Excel-malen

Nendenfor finnes en kort forklaring til hvordan malen skal forstås og brukes. Hvis man ønsker å kikke på et eksempel for hvordan å bruke malen i praksis, klikk

- 1. Alle felter i malen som er skrevet med **svart** tekst er påkrevd (mandatory), mens felter med grønn tekst er valgfrie (optional) felter.
- 2. Uthevede felter (**bold**) er nøkkelord, mens felter med <> er datafelter som skal fylles ut med riktig verdi/tekst.
- 3. I feltet <dato fra> legger man inn dato da stevnet ble avholdt. Feltet <dato til> benyttes når man har stevner som går over flere dager. Dette feltet kan utelat
- 4. Datoer spesifiseres på formatet dd.mm.yyyy
- 5. Feltet Resultatliste: er nødvendig å ha med siden det kan være stevner som går over flere dager og man må da vite hvilken dag øvelsene nedenfor ble avhold
- 6. Når man spesifiserer <øvelse>, må man være nøye med å legge inn vekt og hekkehøyde for henholdsvis kast- og hekk/hinder-øvelser.
- 7. I klasser som ikke skal rangeres, legger man inn 1 i <plassering> for alle utøvere.
- 8. Feltet Heat: brukes i øvelser der man har flere heat. For eksempel løpsøvelser (60m og 600m), men kan også brukes i andre øvelser der utøverne deles i grup
- 9. Feltet Finale: brukes når det er en finale. For eksempel Finale: A hvis det er A-finale eller B for B-finale. Ved kun 1 finale i øvelsen for klassen kan verdien i <fi
- 10. Feltene Heat: og Finale: er mutually exclusive (enten eller).
- 11. Eventuelt startnummer på utøver som er plassert mellom <plassering> og <navn på utøver> blir ignorert når resultatet lastes inn i statistikken, men kan tas
- 12. Feltet <spesiell konkurranse status> brukes kun ved spesielle forhold ved øvelsen.
- 13. Verdiene i <spesiell konkurranse status> er: el (ekstra løp) igb. (ikke gyldig bane) lg (lav grop) mt (manuell tidtaking), flere verdier kan legges inn ved bel
- 14. <serie for kast eller hopp> -feltet brukes hvis man ønsker å legge inn alle kastene eller hoppene til en utøver.

## **Rutine for innlevering av resultatliste**

Følgende rutine er gjeldende i forbindelse med innlevering/innrapportering av en resultatliste etter avholdt stevne:

1. Det er 3 forskjellige måter å produsere en resultatliste på, enten via FriRes/Frisys (hvis det er det som er brukt som arrangementssystem), ved å bruke denne Excel-malen, eller ved å registrere resultatlisten online via SportsAdmin.

2. Hvis man ønsker å benytte denne Excel-malen, fyll ut resultatlisten i henhold til det som er definert av felter i malen.

3. Verifiser at resultatlisten er riktig ved spesielt å se til at punktene under fanen "Sjekkliste for kvalitetssikring" er etterlevd.

4. Når resultatlisten er ferdig, og det er sjekket at den innehar den kvaliteten som forventes, er den klar for å sendes inn til Friidrettsforbundet . Det siste som gjøres før resultatlisten sendes inn til <u>resultater@friidrett.no</u>, er å fjerne alle unødvendige faner og gule tekstbokser i Excel-arket, slik at det kun er selve resultatlisten som ligger igjen.

<u>NB! Det er viktig å være klar over at jo bedre kvalitet det er på resultatlisten, jo raskere vil den kunne lastes inn i statistikkdatabasen, slik at årsstatistikken blir oppdatert og resultatene dukker opp i utøvers resultatstatistikk.</u>

på fanen "Eksempel på resultatliste".

es hvis stevnet bare går over 1 dag.

dt. Kan utelates ved stevner som ikke går over flere dager.

oper. nale>-feltet stå tom.

med i resultatlisten hvis man har behov for det.

nov etter hverandre .